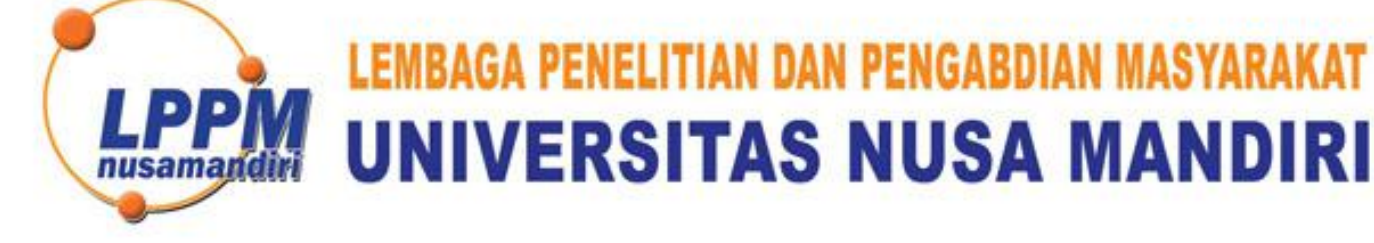

| <b>SURAT</b>  | TUGAS         |
|---------------|---------------|
| 226/B.01/LPPN | I-UNM/VI/2022 |

Tentang

Pelindungan Ciptaan di Bidang Ilmu Pengetahuan, Seni dan Sastra Berdasarkan Undang-Undang Nomor 28 Tahun 2014 tentang Hak Cipta Nomor dan Tanggal Permohonan EC00202247344, 25 Juli 2022 Nomor Pencatatan: 000363073

## PADA SURAT PENCATATAN CIPTAAN KEMENTERIAN HUKUM DAN HAK ASASI MANUSIA REPUBLIK INDONESIA

**Program Komputer** 

Judul Ciptaan :

Aplikasi Penyewaan Apartemen Berbasis Android Pada Apartemen Teluk Intan Tower Sapphire

## MEMUTUSKAN

| Pertama | : | Kepada saudara                                                                                                    |  |
|---------|---|----------------------------------------------------------------------------------------------------|--|
|         |   | Narti M.Kom                                                                                                    |  |
|         |   | Sebagai Pencipta yang mempublikasikan karyanya.                                                                                                    |  |
| Kedua   | : | Mempunyai tugas sbb:<br>Melaksanakan Tugas yang diberikan dengan penuh rasa tanggung jawab.                                                                   |  |
| Ketiga  | : | Keputusan ini berlaku sejak tanggal ditetapkan, dengan ketentuan apabila dikemudian hari terdapat kekeliruan akan diubah dan diperbaiki sebagaimana mestinya. |  |

Jakarta,24 Juni 2022 Ketua LPPM Universitas Nus ndiri m3 nusa Andi Saryoko, M.Kom

Tembusan

- Rektor Universitas Nusa Mandiri

- Arsip

- Ybs

nusamandiri.ac.id

REPUBLIK INDONESIA KEMENTERIAN HUKUM DAN HAK ASASI MANUSIA

# SURAT PENCATATAN CIPTAAN

Dalam rangka pelindungan ciptaan di bidang ilmu pengetahuan, seni dan sastra berdasarkan Undang-Undang Nomor 28 Tahun 2014 tentang Hak Cipta, dengan ini menerangkan:

Nomor dan tanggal permohonan

Pencipta

Nama

Alamat

Kewarganegaraan

Pemegang Hak Cipta

Nama

Alamat

Kewarganegaraan Jenis Ciptaan Judul Ciptaan

Tanggal dan tempat diumumkan untuk pertama kali di wilayah Indonesia atau di luar wilayah Indonesia

Jangka waktu pelindungan

Nomor pencatatan

EC00202247344, 25 Juli 2022

#### Sustiana Arivin, Jenie Sundari dkk

JI. Raya Jatiwaringin No.2, RW.13, Cipinang Melayu, Kec. Makasar, Kota Jakarta Timur, Daerah Khusus Ibukota Jakarta 13620, Jakarta Timur, DKI JAKARTA, 13620

Indonesia

#### Sustiana Arivin

JI. Raya Jatiwaringin No.2, RW.13, Cipinang Melayu, Kec. Makasar, Kota Jakarta Timur, Daerah Khusus Ibukota Jakarta 13620, Jakarta Timur, DKI JAKARTA, 13620

Indonesia

#### Program Komputer

#### APLIKASI PENYEWAAN APARTEMEN BERBASIS ANDROID PADA APARTEMEN TELUK INTAN TOWER SAPPHIRE

15 Juli 2022, di Jakarta

- Berlaku selama 50 (lima puluh) tahun sejak Ciptaan tersebut pertama kali dilakukan Pengumuman.
- : 000363073

adalah benar berdasarkan keterangan yang diberikan oleh Pemohon. Surat Pencatatan Hak Cipta atau produk Hak terkait ini sesuai dengan Pasal 72 Undang-Undang Nomor 28 Tahun 2014 tentang Hak Cipta.

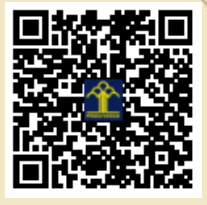

a.n Menteri Hukum dan Hak Asasi Manusia Direktur Jenderal Kekayaan Intelektual

Direktur Hak Cipta dan Desain Industri

Anggoro Dasananto NIP.196412081991031002

1

Disclaimer:

Dalam hal pemohon memberikan keterangan tidak sesuai dengan surat pernyataan, Menteri berwenang untuk mencabut surat pencatatan permohonan.

#### LAMPIRAN PENCIPTA

| No | Nama                     | Alamat                                                                                                    |
|----|--------------------------|----------------------------------------------------------------------------------------------------|
| 1  | Sustiana Arivin          | Jl. Raya Jatiwaringin No.2, RW.13, Cipinang Melayu, Kec. Makasar, Kota Jakarta Timur, Daerah Khusus Ibukota Jakarta 13620 |
| 2  | Jenie Sundari            | Jl. Raya Jatiwaringin No.2, RW.13, Cipinang Melayu, Kec. Makasar, Kota Jakarta Timur, Daerah Khusus Ibukota Jakarta 13620 |
| 3  | Esron Rikardo Nainggolan | Jl. Raya Jatiwaringin No.2, RW.13, Cipinang Melayu, Kec. Makasar, Kota Jakarta Timur, Daerah Khusus Ibukota Jakarta 13620 |
| 4  | Yunita                   | Jl. Raya Jatiwaringin No.2, RW.13, Cipinang Melayu, Kec. Makasar, Kota Jakarta Timur, Daerah Khusus Ibukota Jakarta 13620 |
| 5  | Rosi Kusuma Serli        | Jl. Raya Jatiwaringin No.2, RW.13, Cipinang Melayu, Kec. Makasar, Kota Jakarta Timur, Daerah Khusus Ibukota Jakarta 13620 |
| 6  | Asri Wahyuni             | Jl. Raya Jatiwaringin No.2, RW.13, Cipinang Melayu, Kec. Makasar, Kota Jakarta Timur, Daerah Khusus Ibukota Jakarta 13620 |
| 7  | Narti                    | Jl. Raya Jatiwaringin No.2, RW.13, Cipinang Melayu, Kec. Makasar, Kota Jakarta Timur, Daerah Khusus Ibukota Jakarta 13620 |
| 8  | Yusnia Budiarti          | Jl. Raya Jatiwaringin No.2, RW.13, Cipinang Melayu, Kec. Makasar, Kota Jakarta Timur, Daerah Khusus Ibukota Jakarta 13620 |
| 9  | Irwan Agus Sobari        | Jl. Raya Jatiwaringin No.2, RW.13, Cipinang Melayu, Kec. Makasar, Kota Jakarta Timur, Daerah Khusus Ibukota Jakarta 13620 |
| 10 | Mulia Rahmayu            | Jl. Raya Jatiwaringin No.2, RW.13, Cipinang Melayu, Kec. Makasar, Kota Jakarta Timur, Daerah Khusus Ibukota Jakarta 13620 |

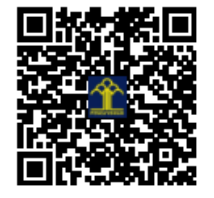

# APLIKASI PENYEWAAN APARTEMEN BERBASIS

# ANDROID PADA APARTEMEN TELUK INTAN

## **TOWER SAPPHIRE**

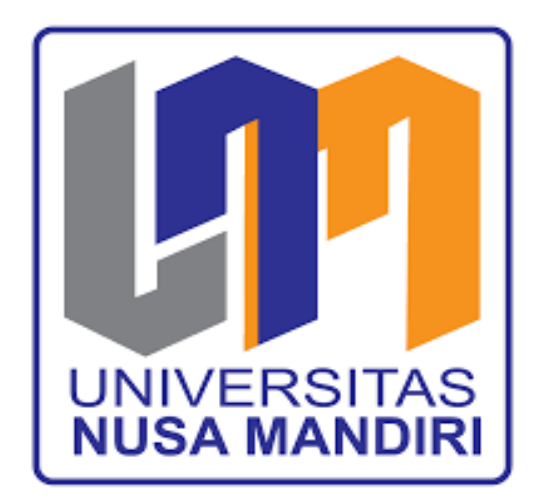

# SUSTIANA ARIVIN

# 12180603

Program Studi Teknik Informatika

Fakultas Teknologi Informasi

Universitas Nusa Mandiri Jakarta

2022

#### PENDAHULUAN

Memiliki tempat tinggal sudah menjadi kebutuhan pokok sejak dahulu. Selain sandang dan pangan, papan merupakan suatu hal menjadi perhatian utama baik di desa maupun di kota. Kota pun Menjadi tempat yang paling cepat dan tepat untuk berevolusi seiring dengan berkembangnya zaman, terutama dalam hal tempat tinggal. Dimana tempat untuk rumah dan gedung terus menerus ada. Seiring berkurangnya lahan tanah, terobosan rumah susun pun berkembang menjadi lebih modern, contohnya adalah Apartemen.

Android Merupaka perangkat bergerak pada sistem operasi untuk telepon seluler yang berbasis linux, Android menyediakan platform yang terbuka bagi para pengembang Untuk menciptakan aplikasi mereka. Android merupakan generasi baru platform mobile, platform yang memberikan pengembang untuk melakukan pengembangan sesuai dengan yang diharapkannya.

Beberapa permasalahan yang ditemui sebagai dampak sistem informasi ini adalah proses pencatatan Pembayaran data penyewaan Apartemen memakan waktu yang cukup.lama karena masih menggunakan sistem konvensional, lamamya dalam mencari data penyewaan Apartemen karena masih berbentuk arsip dokumen dan penyampaian laporan bukti penyewaan Apartemen kepada pengunjung dan pemilik Apartemen yang belum cepat dan tepat.

Oleh karena itu, dengan dibuatnya sebuah Aplikasi Android yang dapat mendukung keperluan tersebut agar dapat menjadi salah satu pilihan terbaik dalam

2

Memudahkan Apartemen Teluk Intan Tower Sapphire untuk menginput dan menacari data penyewaan dengan cepat dan mudah.

Dari Latar Belakang yang sudah diuraikan, khusunya untuk Apartemen Teluk Intan Tower Sapphire memerlukan sebuah Aplikasi yang dapat memberikan kemudahan dalam memanajemen kebutuhan tersebut.

## **DAFTAR ISI**

| PENDAHULUAN                                       | 2  |
|---------------------------------------------------|----|
| B.Desain                                          | 7  |
| D.User Interface                                  | 30 |
| E. Testing                                        | 39 |
| 3<br>F.Prosedur Pengujian<br>F.Prosedur Pengujian |    |
| A.Rencana Pengujian.                              |    |
| G.Rencana Pengujian<br>4                          | 59 |
| H. Pembuat Aplikasi                               | 59 |

#### A. Pengertian Penyewaan

Sewa adalah sebagai sejumlah uang atau barang yang dibayarkan kepada pemilik sewa oleh pihak yang menggunakan sebagai balas jasa untuk penggunaan sewa tesebut.

Penyewaan adalah sebuah persetujuan atau perjaanjian salah satu pihak menghendaki barang atau property untuk dikuasakan pada pihak lain dengan tenggat waktu tertentu berdasarkan kesepakatan dan disertai dengan bayaran sebagai imbalan.

1. Kebutuhan Perangkat Keras

Kebutuhan perangkat keras yang dipakai untuk membuat aplikasi ini adalah laptop dan *smartphone*.

a. Spesifikasi Laptop

Berdasarkan spesifikasi laptop yang penulis gunakan untuk membuat Aplikasi Penyewaan Apartemen.

#### Tabel IV. 1. Spesifikasi Laptop

| Hardware | Laptop Acer Aspire E5-475 |
|----------|---------------------------|
|          |                           |

| Processor | Core i3-60006U CPU @ 2.00 |
|-----------|---------------------------|
|           | GHz                       |
|           |                           |
| RAM       | 4 GB DDR4                 |
|           |                           |
| HDD       | 1 TB                      |
|           |                           |

b. Spesifikasi Smartphone

Berdasarkan spesifikasi smartphone yang penulis gunakan untuk

pengujian Aplikasi Penyewaan Apartemen.

| Oppo A15s        |
|------------------|
| 8 inc            |
| 4 GB RAM         |
| Android OS, v 10 |
|                  |

Tabel IV. 2. Spesifikasi Smartphone

2. Kebutuhan Perangkat Lunak

Kebutuhan Perangkat Lunak yang dipakai untuk membangun program

aplikasi Penyewaan Apartemen yaitu:

- a. Windows 10 Profesional 64 bit
- b. Java Devlopment Kit
- c. Android Studio
- d. CorelDraw X7

- e. Enterprise Architect
- f. Microsoft Office
- B. DDesain

Penulis akan menjelaskan bagaimana tahapan Desain Aplikasi Penyewaan Apartemen dengan menguraikan pemodelan gambar yang dibuat dengan menggunakan Use Case Diagram, Activity Diagram, Sequence Diagram, Entity Relationship Diagram (ERD) dan Deployment Diagram.

1. Use Case Diagram

Usecase merupakan pemodelan untuk melakukan sistem yang akan dibuat serta mendeskripsikan interaksi yang terjadi pada 'Admin' sebuah *Use Case* direpresentasikan dengan urutan langkah yang sederhana. Berikut ini adalah *Use Case Diagram* yang akan diterapkan pada aplikasi Penyewaan Apartemen.

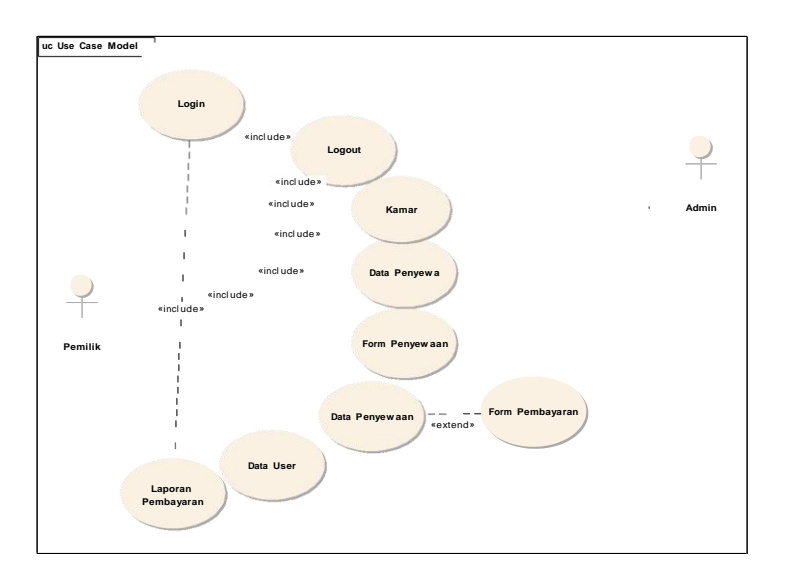

Sumber : Penulis

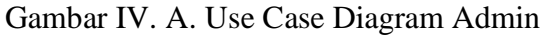

2. Activity Diagram

Activity Diagram Menjelaskan aliran kerja atau kegiatan dari sebuah sistem atau proses bisnis atau menu pada perangkat lunak. Activity Diagram yang dapat penulis tampilkan yaitu Login,Logout,Kamar, Data Penyewa,Form Penyewa,Data Penyewaan,Laporan Pembayaran dan Data User.

a. Activity Diagram Login dan Logout

Berikut ini merupakan *Activity Diagram* Login dan Logout yang ada pada Aplikasi Penyewaan Apartemen. Admin maupun Staff Admin memiliki aktivitas login yang sama.

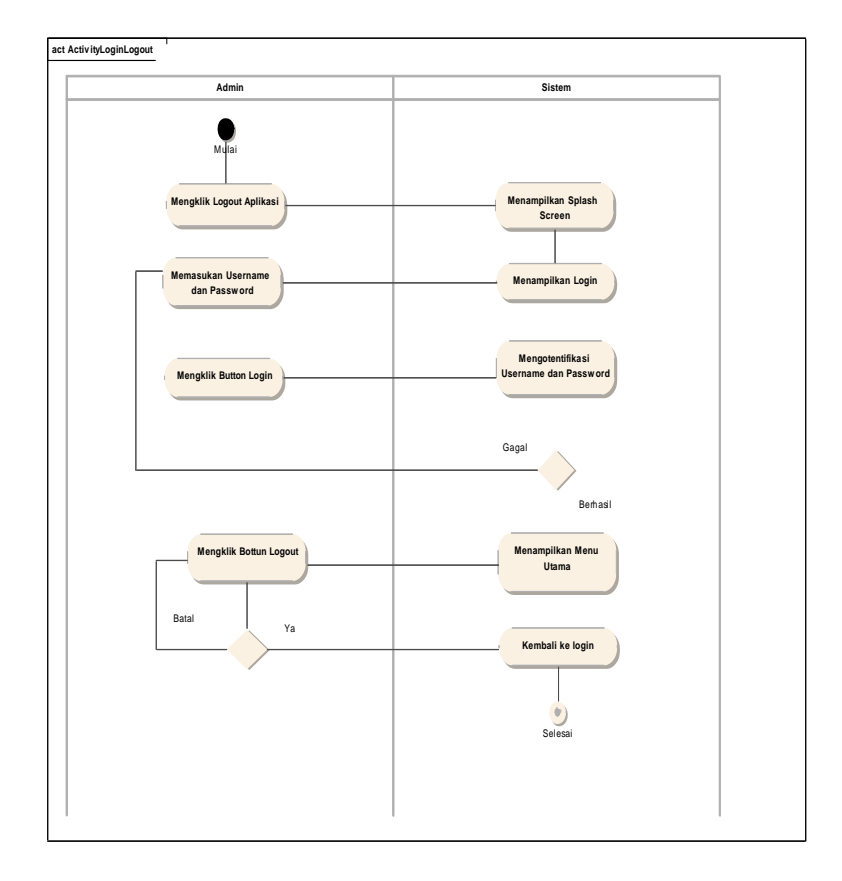

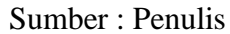

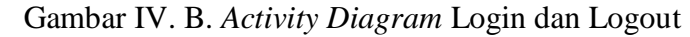

b. Activity Diagram Kamar

Berikut ini merupakan Activity Diagram Kamar. Admin maupun Staff

Admin dapat mengakses data penyewa.

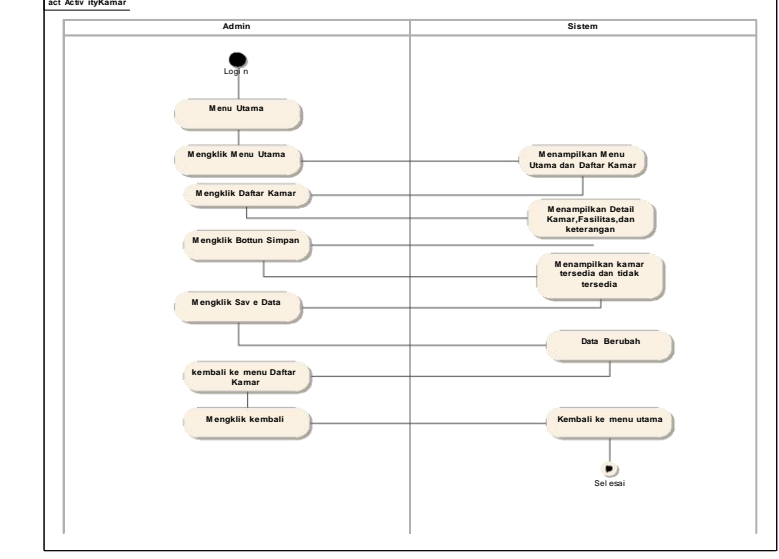

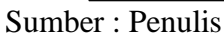

Gambar IV. C. Activity Diagram Kamar

c. Activity Diagram Data Penyewa

Berikut ini merupakan Activity Diagram Data Penyewa. Admin maupun

Staff Admin dapat mengakses data penyewa.

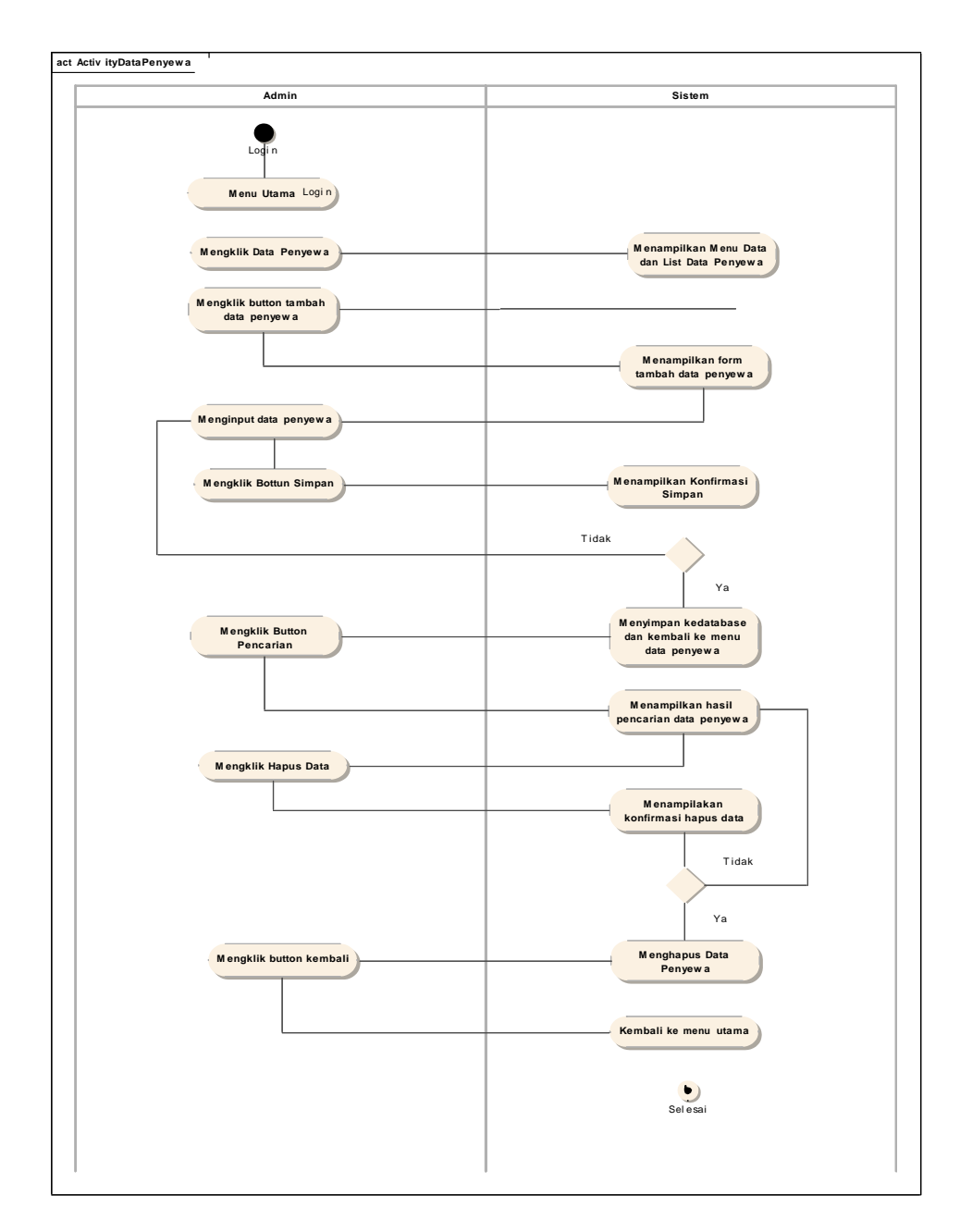

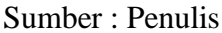

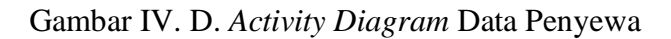

## d. Activity Diagram Form Penyewaan

Berikut ini merupakan *Activity Diagram* Form Penyewaan. Admin maupun Staff Admin dapat mengakses Form Penyewaan.

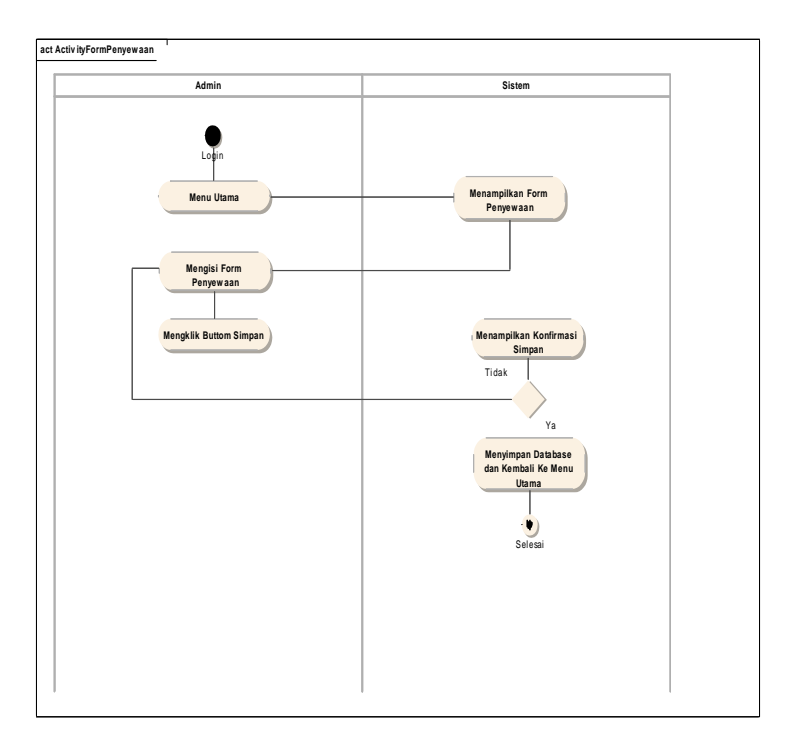

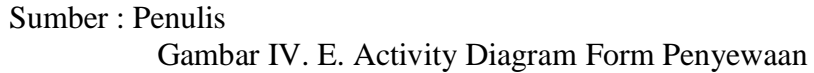

e. Activity Diagram Data Penyewaan

Berikut ini merupakan *Activity Diagram* Data Penyewaan. Admin maupun staff Admin dapat mengakses data penyewaan.

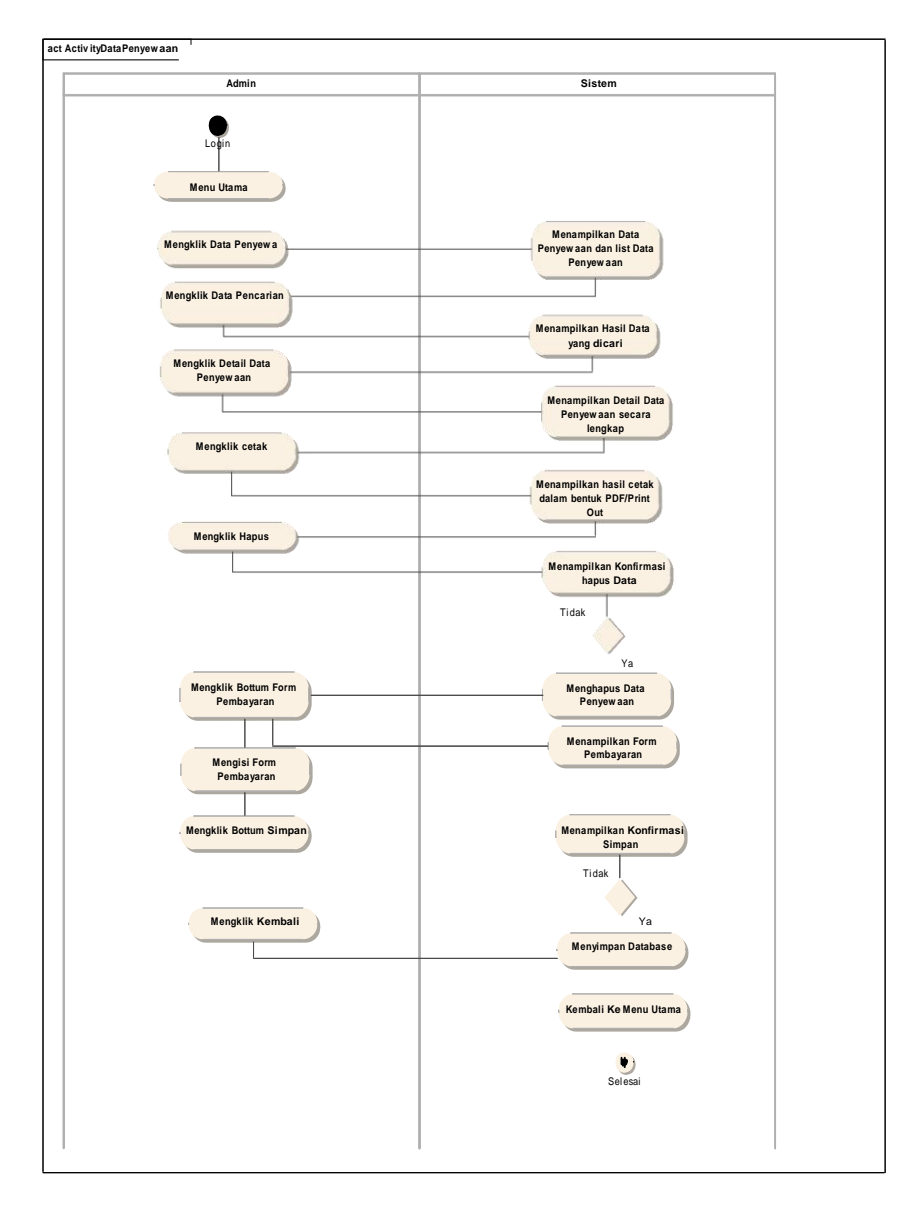

Sumber : Penulis

Gambar IV. F. Activity Diagram Data Penyewaan

f. Activity Diagram Laporan Pembayaran

Berikut ini merupakan *Activity Diagram* Laporan Pembayaran. Admin dan Staff Admin dapat mengakses Laporan Pembayaran.

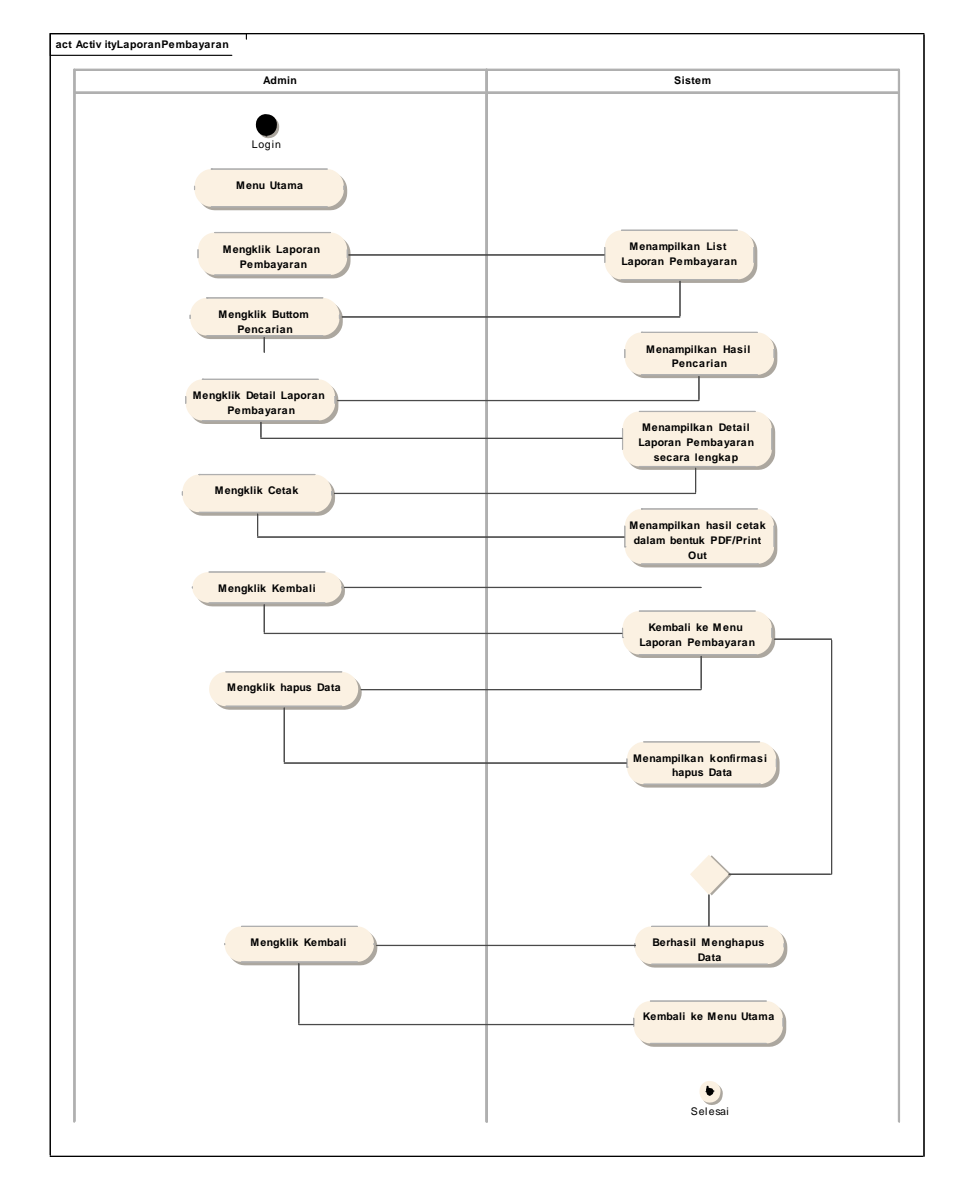

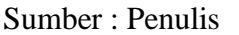

Gambar IV. G. Activity Diagram Laporan Pembayaran

#### g. Activity Diagram Data User

Berikut merupakan *Activity Diagram* Data User. Hanya Admin yang dapat mengaksesnya.

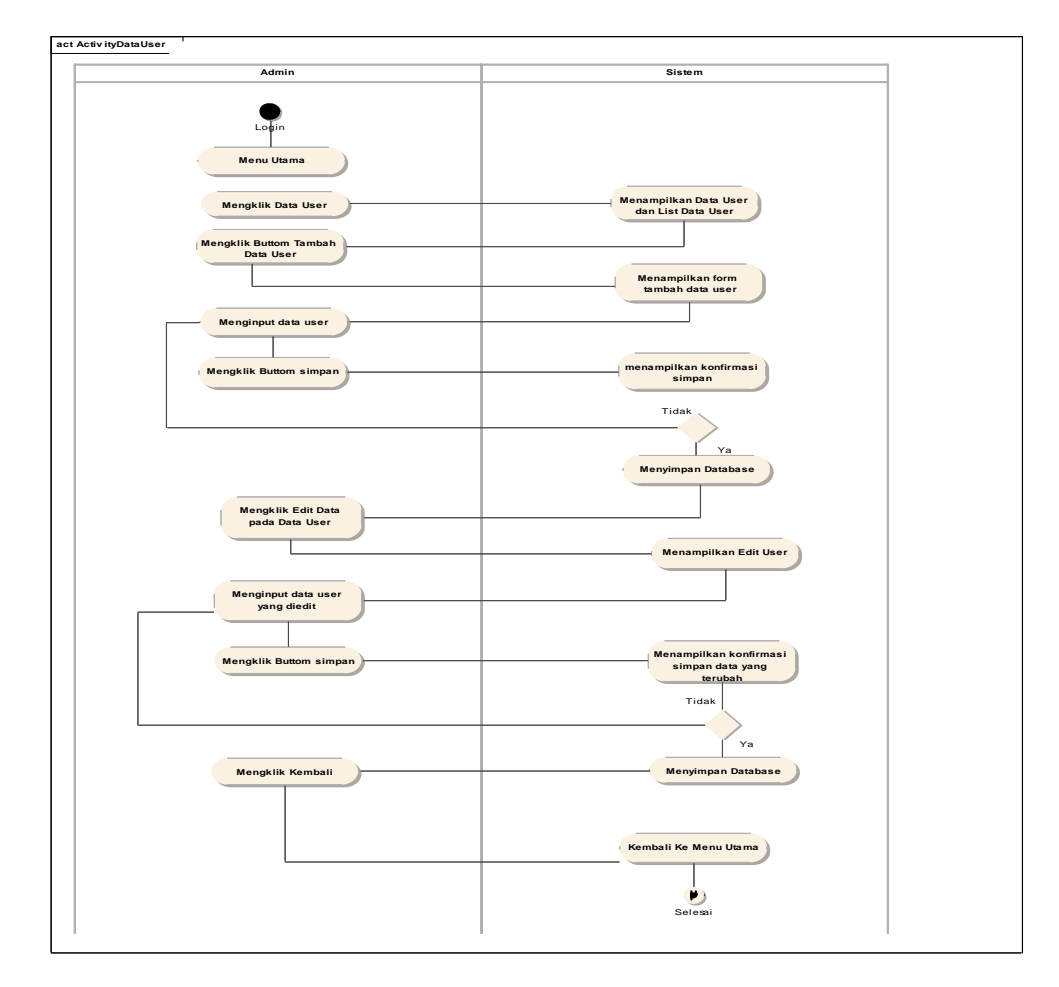

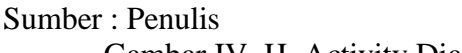

Gambar IV. H. Activity Diagram Data user

## 3. Sequence Diagram

Sequence Diagram menjelaskan kelakuan objek pada use case dengan mendeskripsikan waktu hidup objek dan message yang dikirimkan dan diterima antar objek. *Sequence Diagram* yang dapat penulis tampilkan yaitu Login,Logout, Kamar, Data Penyewa, Form Penyewaan, Data Penyewaan, Laporan Pembayaran,dan Data User.

a. Sequence Diagram Login dan Logout

Berikut ini merupakan *Sequence Diagram* Login dan Logout yang ada pada Aplikasi Penyewaan Apartemen. Admin dan Staff Admin memiliki aktivitas Login dan Logout yang sama.

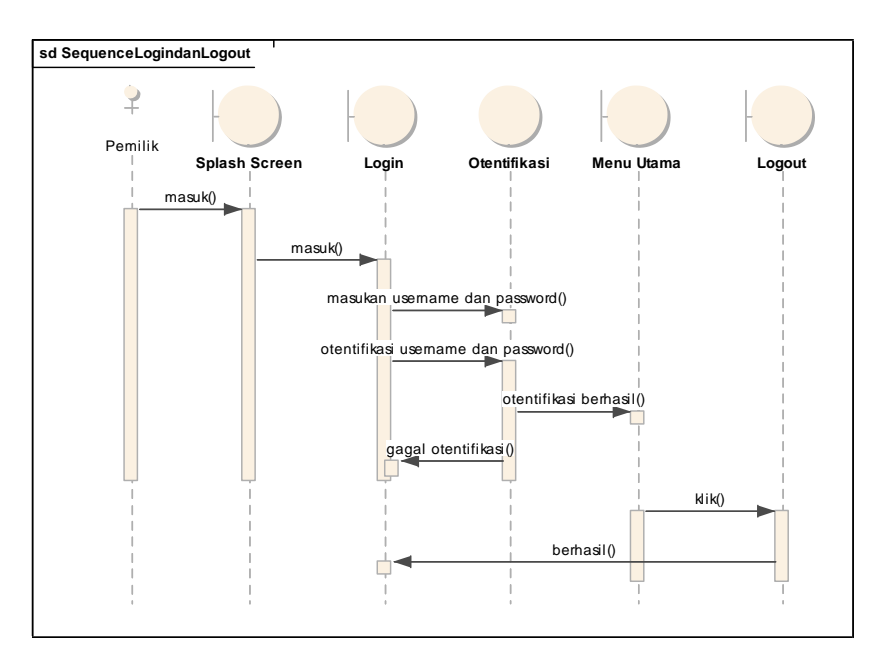

Sumber : Penulis

Gambar IV. I. Sequence Diagram Login dan Logout

b. Sequence Diagram Kamar

Berikut ini merupakan *Sequence Diagram* Kamar yang ada pada Aplikasi Penyewaan Apartemen. Admin dan Staff Admin dapat mengakses Kamar.

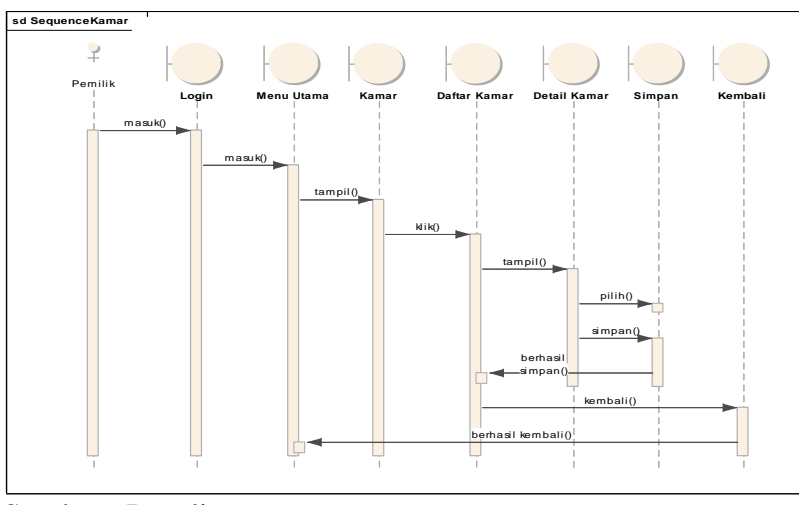

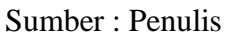

Gambar IV. J. Sequence Diagram Kamar

c. Sequence Diagram Data Penyewa

Berikut ini merupakan *Sequence Diagram* Data Penyewa yang ada pada Aplikasi Penyewaan Apartemen. Admin dan Staff Admin dapat mengakses data penyewa.

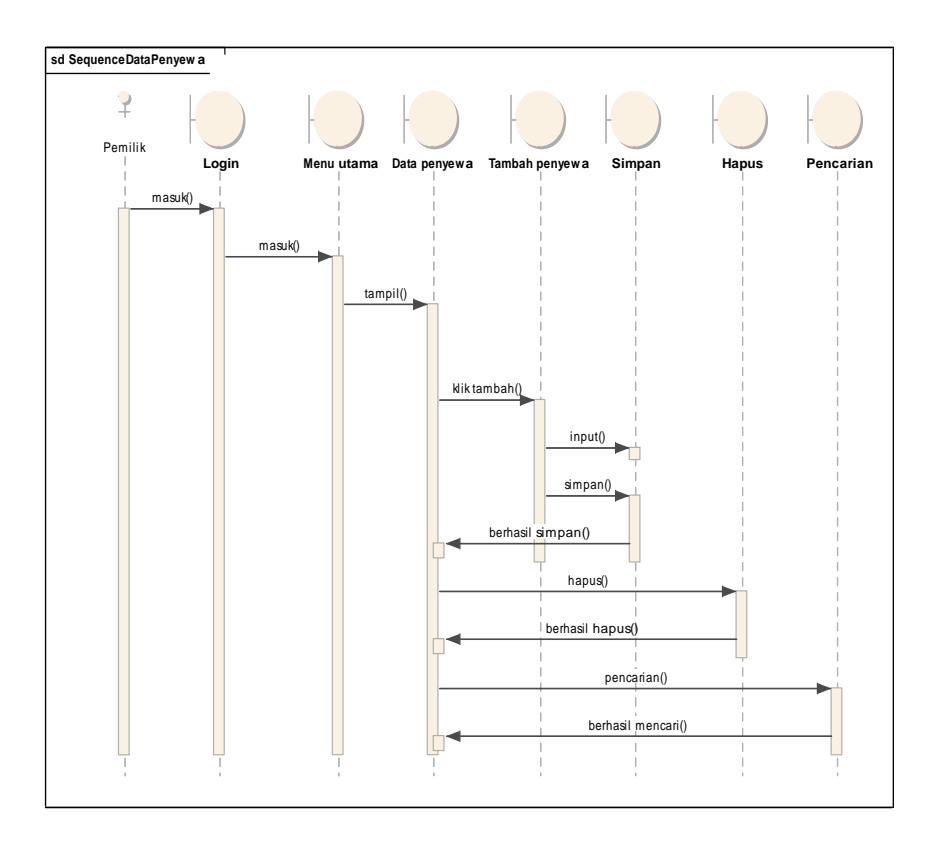

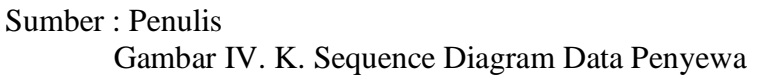

## d. Sequence Diagram Form Penyewaa

Berikut ini merupakan *Sequence Diagram* Form Penyewaan yang ada pada Aplikasi Penyewaan Apartemen. Admin dan Staff Admin dapat mengakses Form Penyewaan.

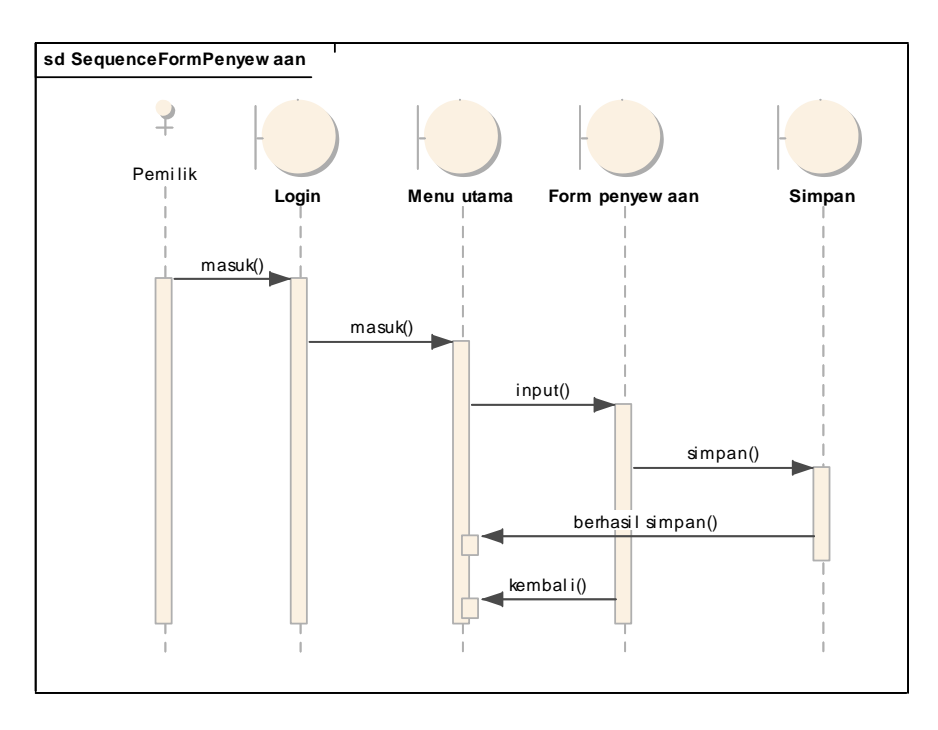

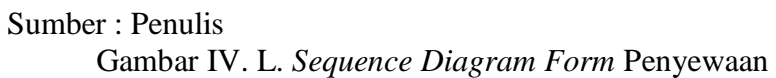

#### e. Sequence Diagram Data Penyewaan

Berikut ini merupakan *Sequence Diagram* Data Penyewaan yang ada pada Aplikasi Penyewaan Apartemen. Admin dan Staff Admin dapat mengakses Data Penyewaan.

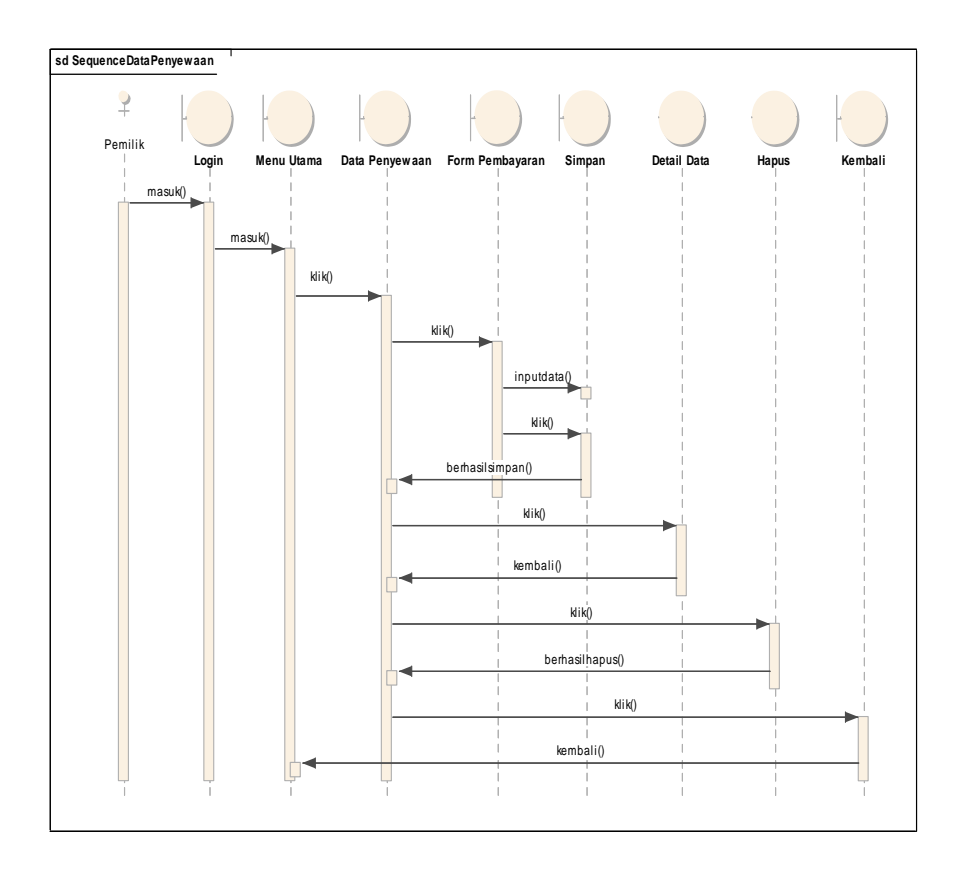

Sumber : Penulis

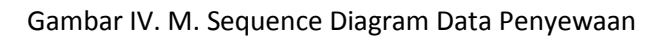

f. Sequence Diagram Laporan Pembayaran

Berikut ini merupakan *Sequence Diagram* Laporan Pembayaran yang ada pada Aplikasi Penyewaan Apartemen. Admin dan Staff Admin dapat mengakses Laporan Pembayaran.

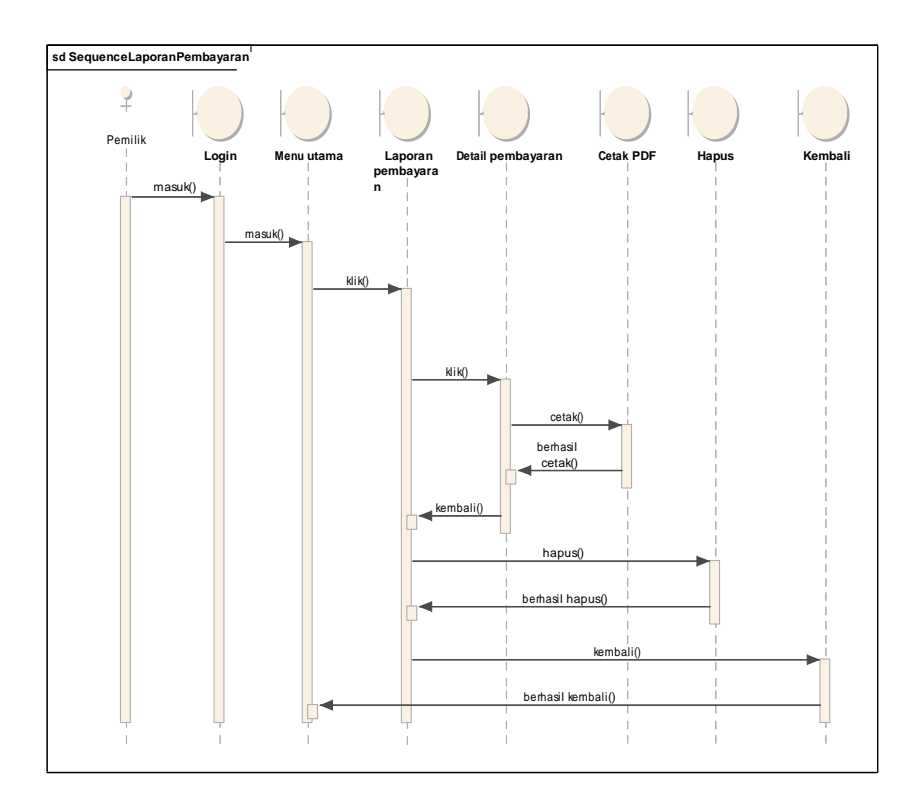

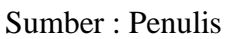

Gambar IV. N Sequence Diagram Laporan Pembayaran

#### g. Sequence Diagram Data User

Berikut ini merupakan *Sequence Diagram* Data User yang ada pada Aplikasi Penyewaan Apartemen. Admin dan Staff Admin dapat mengaksesnya.

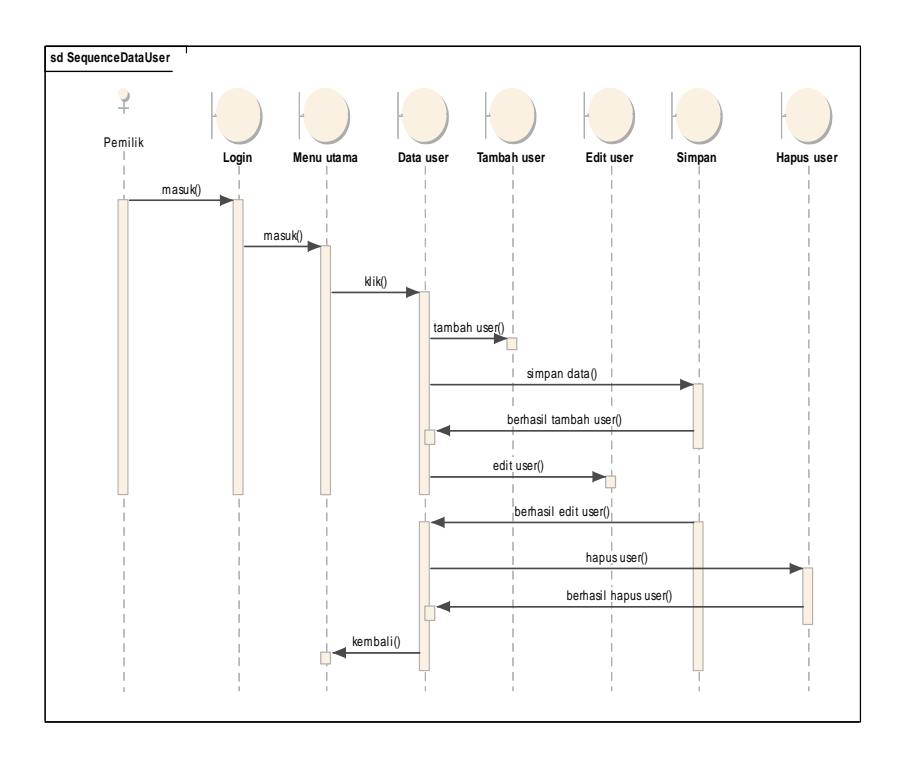

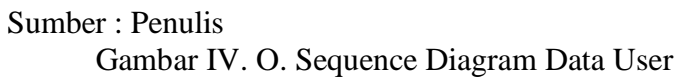

## 4. Entity Relatinship Diagram (ERD)

Dalam perancangan database Aplikasi Penyewaan Apartemen digambarkan dengan tabel beserta dengan relasi dan tipe datanya, penulis menggambarakan kedalam bentuk *Entity Relationship Digram (ERD)* sebagai berikut :

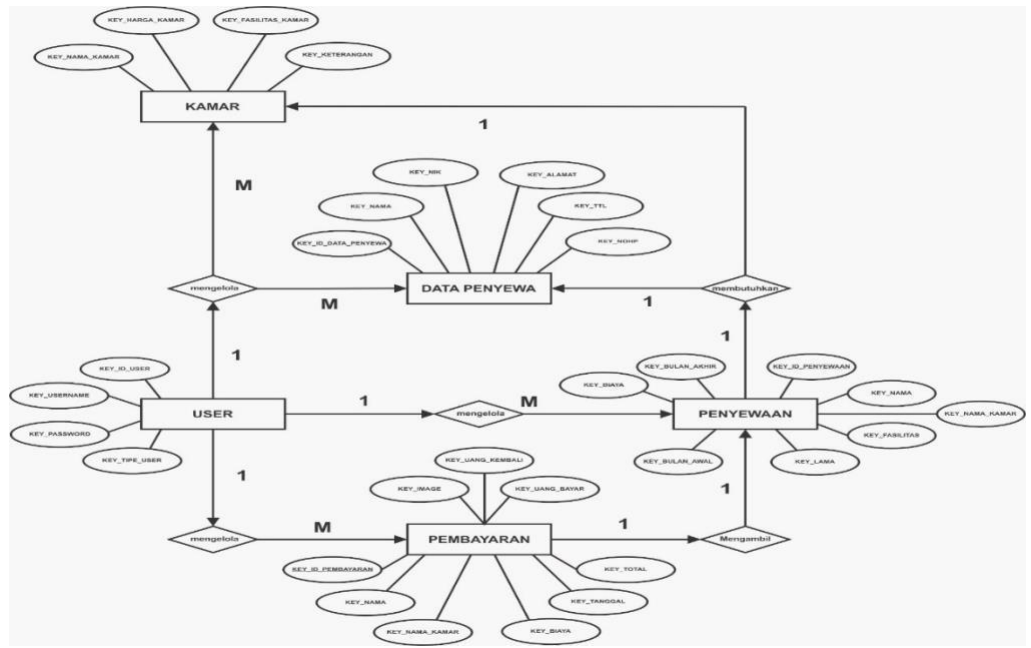

Gambar IV. P. Entity Relationship Diagram (ERD)

## C. Pseucode Algoritma

publiclass DataPenyewaAdmin extends AppCompatActivity {

List<ModelDatapenyewa> modalList;

RecyclerView mRecyclerView;

ProgressBar progressBar;

DatabaseHandler dbHandler = null;

```
private MyRecyclerAdapterDataPenyewa mAdapter;
public boolean onKeyDown(int keyCode, KeyEvent event) {
  //Handle the back button
  if (event.getKeyCode() == KeyEvent.KEYCODE_BACK) {
    switch (event.getAction()) {
       case KeyEvent.ACTION_DOWN:
         Intent i=new Intent(getApplicationContext(),MenuAdmin.class);
         startActivity(i);
         finish();
         return true;
    }
  }
  return false;
}
@Override
protected void onCreate(@Nullable Bundle savedInstanceState) {
  super.onCreate(savedInstanceState);
```

setContentView(R.layout.activity\_data\_penyewa\_admin);

Toolbar toolbar = (Toolbar) findViewById(R.id.toolbar);

setSupportActionBar(toolbar);

getSupportActionBar().setDisplayShowTitleEnabled(false);

TextView text=(TextView) toolbar.findViewById(R.id.text1);

ImageView kembali=(ImageView) toolbar.findViewById(R.id.back);

kembali.setOnClickListener(new View.OnClickListener() {

@Override

```
public void onClick(View v) {
```

Intent i=new Intent(getApplicationContext(),MenuAdmin.class);

startActivity(i);

finish();

}

});

initUIControls();

new DataPenyewaAdmin.GetDataAsync().execute();

}

```
private void initUIControls() {
```

```
mRecyclerView = (RecyclerView) findViewById(R.id.recycleview);
  progressBar = (ProgressBar) findViewById(R.id.progressBar);
}
class GetDataAsync extends AsyncTask<String, String, String> {
  @Override
  protected void onPreExecute() {
    super.onPreExecute();
    progressBar.setVisibility(View.VISIBLE);
  }
  @Override
  protected String doInBackground(String... params) {
    viewAllRecords();
    return null;
  }
  @Override
```

protected void onPostExecute(String s) {

super.onPostExecute(s);

progressBar.setVisibility(View.INVISIBLE);

if (null != modalList && modalList.size() > 0) {

mRecyclerView.setHasFixedSize(true);

mAdapter=new

MyRecyclerAdapterDataPenyewa(DataPenyewaAdmin.this, modalList);

mRecyclerView.setAdapter(mAdapter);

mRecyclerView.setLayoutManager(new

LinearLayoutManager(DataPenyewaAdmin.this));

mRecyclerView.setItemAnimator(new DefaultItemAnimator());

} else {

Toast.makeText(DataPenyewaAdmin.this, "Tidak ada catatan penyewaan yang ditemukan!", Toast.LENGTH\_SHORT).show();

}
}
//View all records from DB

| <pre>public void viewAllRecords() {</pre>                          |  |  |  |  |
|--------------------------------------------------------------------|--|--|--|--|
| try {                                                              |  |  |  |  |
| <pre>modalList = new ArrayList&lt;&gt;();</pre>                    |  |  |  |  |
| <pre>modalList.clear();</pre>                                      |  |  |  |  |
| dbHandler = DatabaseHandler.getInstance(this);                     |  |  |  |  |
| String sql = "SELECT * FROM " +                                    |  |  |  |  |
| DatabaseHandler.TABLE_DATA_PENYEWA;                                |  |  |  |  |
| Cursor cursor = dbHandler.getDataByCustomQuery(sql, null);         |  |  |  |  |
| if (null != cursor && cursor.getCount() > 0) {                     |  |  |  |  |
| cursor.moveToFirst();                                              |  |  |  |  |
| <pre>for (int i = 0; i &lt; cursor.getCount(); i++) {</pre>        |  |  |  |  |
| String rowId =                                                     |  |  |  |  |
| cursor.getString(cursor.getColumnIndex(DatabaseHandler.KEY_ID_DATA |  |  |  |  |
| _PENYEWAAN));                                                      |  |  |  |  |
| String nama =                                                      |  |  |  |  |
| cursor.getString(cursor.getColumnIndex(DatabaseHandler.KEY_NAMA)); |  |  |  |  |
| String nik =                                                       |  |  |  |  |
| cursor.getString(cursor.getColumnIndex(DatabaseHandler.KEY_NIK));  |  |  |  |  |

```
String
                                          ttl
                                                                     =
cursor.getString(cursor.getColumnIndex(DatabaseHandler.KEY_TTL));
           String
                                        alamat
                                                                     =
cursor.getString(cursor.getColumnIndex(DatabaseHandler.KEY_ALAMAT)
);
           String
                                         nohp
                                                                     =
cursor.getString(cursor.getColumnIndex(DatabaseHandler.KEY_NOHP));
           modalList.add(new
ModelDatapenyewa(rowId,nama,nik,ttl,alamat,nohp));
           cursor.moveToNext();
         }
       }
    } catch (Exception e) {
    }
  }
  @Override
  public boolean onCreateOptionsMenu(Menu menu) {
    getMenuInflater().inflate(R.menu.menu_main, menu);
```

| MenuItem search = menu.findItem(R.id.search); |                                    |                      |                 |              |  |
|-----------------------------------------------|------------------------------------|----------------------|-----------------|--------------|--|
| SearchVie                                     | W                                  | searchView           | =               | (SearchView) |  |
| MenuItemCom                                   | pat.getActio                       | onView(search);      |                 |              |  |
| search(sea                                    | rchView);                          |                      |                 |              |  |
| return true                                   | •                                  |                      |                 |              |  |
| }                                             |                                    |                      |                 |              |  |
| private void                                  | search(Sear                        | chView searchVie     | ew) {           |              |  |
| searchVie                                     | w.setOnQue                         | eryTextListener(n    | ew              |              |  |
| SearchView.Or                                 | SearchView.OnQueryTextListener() { |                      |                 |              |  |
| @Override                                     |                                    |                      |                 |              |  |
| public b                                      | oolean onQ                         | ueryTextSubmit(      | String query) { |              |  |
| returi                                        | n false;                           |                      |                 |              |  |
| }                                             |                                    |                      |                 |              |  |
| @Overn                                        | ride                               |                      |                 |              |  |
| public b                                      | oolean onQ                         | ueryTextChange(      | String newTex   | t) {         |  |
| if (m.                                        | Adapter!=ni                        | ıll)                 |                 |              |  |
| mA                                            | Adapter.getI                       | Filter().filter(new] | ſext);          |              |  |
| return                                        | n true;                            |                      |                 |              |  |

```
}
}
});
}
public void Tambah(View v){
    Intent
    i=new
Intent(getApplicationContext(),TambahDataPenyewaAdmin.class);
    startActivity(i);
    finish();
  }
}
```

#### **D.** User Interface

Rancangan antar muka (*user interface*) menjabarkan setiap bagian interface yang terdapat pada Aplikasi Penyewaan Aparrtemen Teluk Intan Tower Sapphire.

1) Tampilan Spalsh

Dalam desain ini merupakan tampilan *splash* yang dilihat oleh Admin saat ingin masuk ke dalam halaman login.

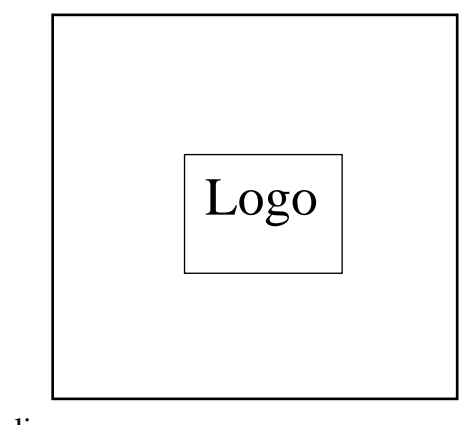

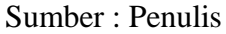

Gambar IV. Q. User Interface Splash

2) Tampilan Login

Dalam desain ini merupakan tampilan login Admin. Berisi inputan Nama dan Password untuk dapat masuk kedalam halaman utama.

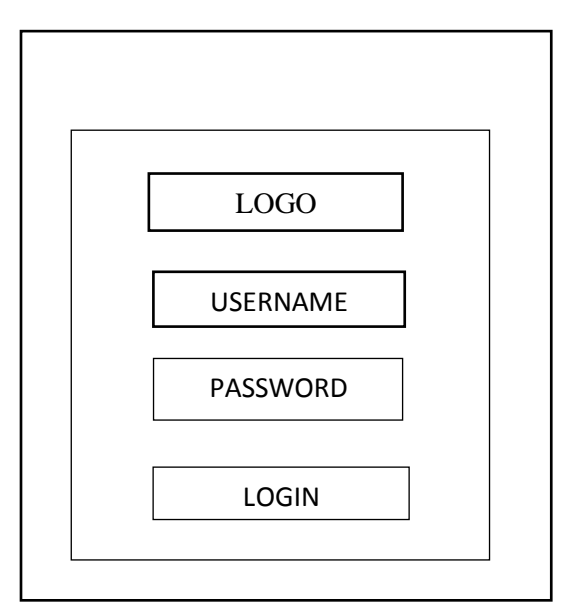

Sumber : Penulis

Gambar IV. R. User Interface Tampilan Login

3) Tampilan Halaman Utama

Dalam desain ini merupakan tampilan utama Admin. Berisikan foto yang dimasukan dari login. Serta terdapat sub menu yaitu Data Penyewa,Form Penyewaan,Data Penyewaan dan Logout.

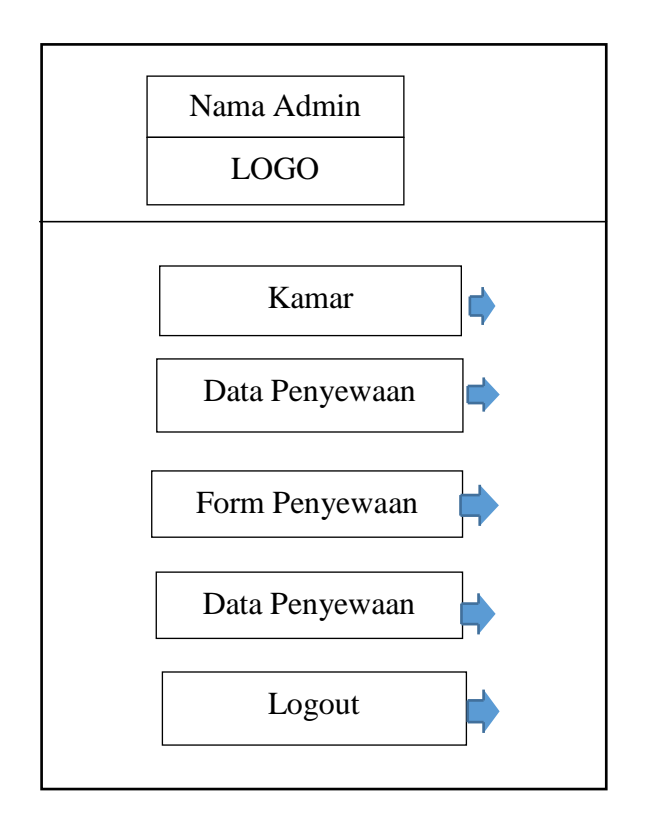

Sumber : Penulis

Gambar IV. S. User Interface Halaman Utama Admin

4) Tampilan Data Kamar

Dalam Desain ini merupakan tampilan Kamar yang dimiliki Admin. Berisi list data kamar dan Detail Kamar.

#### a. Daftar kamar

| ←       | Daftar Kamar |   |
|---------|--------------|---|
|         |              |   |
| Kamar A |              |   |
| Kamar B |              | - |
| Kamar C |              | - |
| Kamar D |              |   |
|         |              |   |
|         |              |   |

Sumber : Penulis

Gambar IV. T. User Interface Tampilan Data Kamar

b. Detail Kamar

Detail kamar yang memiliki fitur harga, fasilitas dan Keterangan.

|              | Ц |                |
|--------------|---|----------------|
|              |   | TERSEDIA atau  |
| Harga :      |   | TIDAK TERSEDIA |
| Fasilitas :  |   |                |
| Keterangan : |   | Save Data      |
|              |   |                |

Sumber : Penulis

Gambar IV. U. User Interface Detail Kamar

5) Tampilan Data Penyewa

Dalam Desain ini merupakan tampilan Data Penyewa yang dimiliki Admin. Berisi

list data penyewa.

| ← Data Penyewa       |  |
|----------------------|--|
|                      |  |
| Nama                 |  |
|                      |  |
| Nik                  |  |
|                      |  |
| Tempat/Tanggal Lahir |  |
| Alexant              |  |
| Alamat               |  |
| No Up                |  |
|                      |  |
|                      |  |

#### Sumber : Penulis

Gambar IV. V. User Interface Data Penyewa

#### 6) Tampilan Form Penyewaan

Dalam Desain ini merupakan tampilan Form Penyewan yang dimiliki Admin.

Berisi List data dari penyewa.

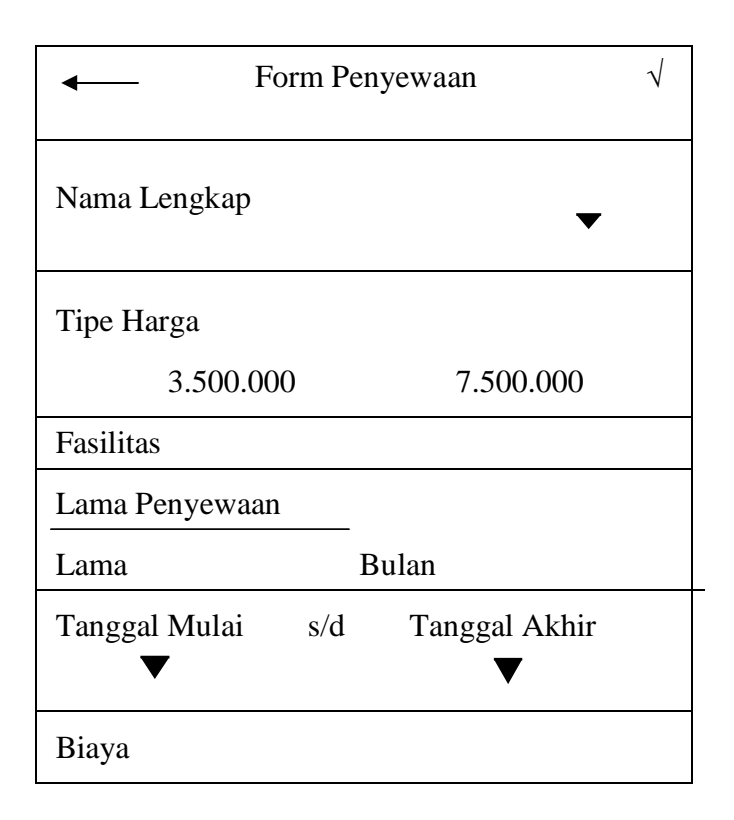

Gambar IV. W. User Interface Form Penyewaan

## 7) Tampilan Data Penyewaan

Dalam Desain ini merupakan tampilan Data yang dimiliki Admin. Berisi list data dari hasil tambah user serta terdapat fitur hapus,Form Pembayaran dan detail data penyewaan.

| ←          | Data Peny       | ewaan                     |       |
|------------|-----------------|---------------------------|-------|
|            |                 |                           |       |
| Nama       |                 |                           |       |
| Tipe Harga |                 |                           |       |
| Lama       |                 |                           |       |
|            | Form pembayaran | Detail data<br>pembayaran | Hapus |

Gambar IV. X. User Interface Data Penyewaan

a. Detail data penyewaan

Berisikan detail data penyewaan yang memiliki fitur laporan

| Detail Data Penyewaan |       |               |
|-----------------------|-------|---------------|
|                       |       |               |
| Nama Lengkap :        |       |               |
| Tipe Harga :          |       |               |
| Fasilitas :           |       |               |
| Lama Penyewaa         | n:    |               |
| Tanggal Mulai         | s/d   | tanggal Akhir |
| Biaya:                |       |               |
|                       | Cetak |               |

Gambar IV. Y. User Interface Detail Data Penyewaan

b. Form Pembayaran

Berikut ini merupakan tampilan form pembayaran yang berasal dari data penyewaan. Memiliki fitur kamera untuk bukti pembayarannya

| Form Pembayaran    |        |
|--------------------|--------|
|                    |        |
| Nama Lengkap       | :      |
| Biaya Rp.          | :      |
| Tanggal Pembayarar | 1 :    |
| Biaya              | :      |
|                    | Kamera |
| Uang Bayar         | :      |
| Uang Kembali       | :      |

Sumber : Penulis

Gambar IV. Z. User Interface Form Pembayaran

#### 8) Tampilan Laporan Pembayaran

Dalam desain ini merupakan tampilan data penyewaan yang dapat diakses oleh Admin. Berisikan list data dari penginputan form pembayaran,serta memiliki fitur detail data,hapus dan pencarain.

| Laporan Pembayaran   |        | $\checkmark$ |
|----------------------|--------|--------------|
|                      |        |              |
| Nama :               |        |              |
| Tanggal Pembayaran : |        |              |
|                      |        |              |
|                      |        |              |
|                      |        |              |
|                      | Detail | Hapus        |

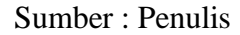

Gambar IV. AA. User Interface Laporan Pembayaran

### a. Detail Data Laporan Pembayaran

Berisikan detail data penyewaan yang memiliki fitur cetak laporan.

| Detail Laporan Pembayaran |        |  |  |
|---------------------------|--------|--|--|
| Nama Lengkap              | :      |  |  |
| Biaya                     | :      |  |  |
| Tanggal Pembaya           | ran :  |  |  |
| Biaya Total               | :      |  |  |
|                           | Gambar |  |  |
| Uang Bayar                | :      |  |  |
| Uang Kembali              | :      |  |  |
|                           | Cetak  |  |  |

Sumber : Penulis

Gambar IV. BB. User Interface Detail Data Laporan Pembayaran

#### 9) Tampilan Data User

Dalam Desai ini merupakan tampilan Data User yang dimiliki Admin. Berisilist data dari hasil tambah user serta terdapat fitur hapus dan edit data.

| • | _         | Data Use | r      |  |
|---|-----------|----------|--------|--|
|   | Nama      | :        |        |  |
|   | Password  | :        |        |  |
|   | Tipe User | :        |        |  |
|   | Nama      | :        |        |  |
|   | Password  | :        |        |  |
|   | Tipe User | :        |        |  |
|   |           |          | Tambah |  |

Sumber : Penulis

Gambar IV. CC. User Interface Data User

## E. Testing

Aplikasi Penyewaan Apartemen yang sudah dibuat selanjutnya diuji pengujian dilakukan untuk mencari bug atau kesalahan pada program yang mengakibatkan kegagalan pada eksekusi sistem perangkat lunak.

Pengujian sistem yang dipakai adalah *Black Box*. Pengujian dilakukan untuk mendapati apakah fungsi-fungsi,masukan, dan keluaran dari perangkat lunak sesuai dengan spesifikasi yang dibutuhkan.

#### F. Prosedur Pengujian

Persiapan dalam melakukan uji coba untuk aplikasi yang penulis buat adalah sebagai berikut:

- 1. Membuat filezzAPK dari AndroidiStudio
- 2. Memindahkan file APK ke smartphone
- 3. Menginstal file APK di smartphone
- 4. Melakukan proses pengujian
- 5.

#### G. RRencana Pengujian

Sistem yang akan diuji di rencana pengujian ini menggunakan teknik *black box* dengan membuat pengelompokan dalam tabel di bawah ini. Berikut ini adalah hasil dari pengujian dari Aplikasi Penyewaan Apartemen Berbasis Android.

Tabel IV. 3. Rancangan Pengujian Aplikasi Penyewaan Apartemen

| NO | Komponen       | Skenario Uji     | Teknik    |
|----|----------------|------------------|-----------|
|    | yang diuji     |                  | Pengujian |
| 1  | Tampilan Splah | Memilih launcher | Black Box |
|    |                | icon Penyewaan   |           |
|    |                | Apartemen        |           |
| 2  | Tampilan Login | Memilih Button   | Black Box |
|    |                | Login            |           |

| 3 | Tampilan Menu      | Memilih Button     | Black Box |
|---|--------------------|--------------------|-----------|
|   | Utama Admin        | tambah data        |           |
|   |                    | penyewa, hapus     |           |
|   |                    | data penyewa,      |           |
|   |                    | pencarian data     |           |
|   |                    | penyewa, form      |           |
|   |                    | penyewaan, data    |           |
|   |                    | penyewaan,         |           |
|   |                    | lapofran           |           |
|   |                    | pembayaran, data   |           |
|   |                    | user dan logout    |           |
| 4 | Tampilan Menu      | Memilih Button     | Black Box |
|   | Utama Staff Admin  | tambah data, hapus |           |
|   |                    | data penyewa,      |           |
|   |                    | pencarian data     |           |
|   |                    | penyewa, form      |           |
|   |                    | penyewaan, data    |           |
|   |                    | pemyewaan dan      |           |
|   |                    | logout             |           |
| 5 | Tampilan Data User | Memilih Button     | Black Box |
|   |                    | tambah,edit dan    |           |
|   |                    | hapus              |           |

| 6  | Tampilan Tambah dan  | Memilih Button      | Black Box |
|----|----------------------|---------------------|-----------|
|    | Edit User            | simpan              |           |
| 7  | Tampilan Tambah      | Memilih Button      | Black Box |
|    | Kamar                | simpan              |           |
| 8  | Tampilan Tambah      | Memilih Button      | Black Box |
|    | Data Penyewa         | simpan              |           |
| 9  | Tampilan Form        | Memilih Button      | Black Box |
|    | Penyewa              | simpan              |           |
| 10 | Tampilan Data        | Memilih Button      | Black Box |
|    | Penyewaan            | bayar, detail data, |           |
|    |                      | hapus dan           |           |
|    |                      | pencarian           |           |
| 11 | Tampilan Form        | Memilih Button      | Black Box |
|    | Pembayaran           | kamera dan simpan   |           |
| 12 | Tampilan Detail Data | Memilih Button      | Black Box |
|    | Penyewaan            | cetak               |           |
| 13 | Tampilan Laporan     | Memilih Button      | Black Box |
|    | Pembayaran           | detail data, hapus  |           |
|    |                      | data dan pencarian  |           |

# H. Hasil Pengujian

Berikut ini adalah beberapa hasil pengujian yang telah dilakukan terhadap aplikasi yang sudah dibangun menggunakan metode blackbox berdasarkan Tabel IV.8.Rancangan Pengujian.

1. Pengujian Tambah Splash

| Tabel IV. 4. Per | ngujian |
|------------------|---------|
| Tampilan Sp      | lash    |

| No | Tombol Jika Di Klik                         | Yang Diharapakan              | Keterangan |
|----|---------------------------------------------|-------------------------------|------------|
| 1  | <i>Launcher</i> icon<br>Penyewaan Apartemen | Menampilkan<br>halaman splash | Berhasil   |

2. Pengujian Tampilan Login

#### Tabel IV. 5. Pengujian Tampilan Login

| No | TombolJika Di  | Yang           | Keterangan |
|----|----------------|----------------|------------|
|    | Klik           | Diharpkan      |            |
| 1  | Launcher icon  | Menampilkan    | Berhasil   |
|    | Penyewaan kost | halaman splash |            |

3. Pengujian Tampilan Menu Utama Admin

## Tabel IV. 6. Pengujian Tampilan Menu Utama Admin

| No | Tombol Jika Di Klik | Yang Diharapkan | Keterangan |
|----|---------------------|-----------------|------------|
|    |                     |                 |            |

| 1 | Button Tambah Data    | Menampilkan        | Berhasil |
|---|-----------------------|--------------------|----------|
|   | Penyewa               | Tambah Penyewa     |          |
| 2 | Button Hapus Data     | Menghapus data     | Berhasil |
|   | Penyewa               | Penyewa            |          |
| 3 | Button Pencarian Data | Menampilkan hasil  | Berhasil |
|   | Penyewa               |                    |          |
| 4 | Button Form           | Menampilkan form   | Berhasil |
|   | Penyewaan             | Penyewa            |          |
| 5 | Button Data           | Menampilkan list   | Berhasil |
|   | Penyewaan             | data Penyewaan     |          |
| 6 | Button Laporan        | Menampilkan liat   | Berhasil |
|   | Pembayaran            | laporan pembayaran |          |
| 7 | Button Data User      | Menampilkan data   | Berhasil |
|   |                       | user               |          |
| 8 | Button Logout         | Kembali ke login   | Berhasil |

4. Pengujian Tampilan Menu Utama Staff Admin

| Tabel IV. 7.                              |  |  |  |
|-------------------------------------------|--|--|--|
| Pengujian Tampilan Menu Utama Staff Admin |  |  |  |

| No | Tombol Jika Di Klik        | Yang Diharapkan    | Keterangan |
|----|----------------------------|--------------------|------------|
| 1  | Button Tambah Data Penyewa | Menampilkan Tambah | Berhasil   |
|    |                            | Penyewa            |            |

| 2 | Button Hapus Data Penyewa     | Menghapus Data        | Berhasil |
|---|-------------------------------|-----------------------|----------|
|   |                               | Penyewa               |          |
| 3 | Button Pencarian Data Penyewa | Menampilkan hasil     | Berhasil |
|   |                               | pencarian             |          |
| 4 | Button Form Penyewaan         | Menampilkan form      | Berhasil |
|   |                               | Penyewaan             |          |
| 5 | Button Data Penyewaan         | Menampilkan list data | Berhasil |
|   |                               | Penyewaan             |          |
| 6 | Button Logout                 | Kembali ke login      | Berhasil |
|   |                               |                       |          |

5. Pengujian Tampilan Data User

Tabel IV. 8. Pengujian Tampilan Data User

| No | Tombol Jika Di | Yang Diharapkan  | Keterangan |
|----|----------------|------------------|------------|
|    | Klik           |                  |            |
| 1  | Button Tambah  | Menampilkan Form | Berhasil   |
|    |                | tambah data user |            |
| 2  | Button Edit    | Menampilkan edit | Berhasil   |
|    |                | data user        |            |
| 3  | Button Hapus   | Menghapus data   | Berhasil   |
|    |                |                  |            |

6. Pengujian Tampilan Tambah dan Edit User

| Tabel IV. 9.                            |
|-----------------------------------------|
| Pengujian Tampilan Tambah dan Edit User |

| No | Tombol Jika Di | Yang         | Keterangan |
|----|----------------|--------------|------------|
|    | Klik           | Diharapkan   |            |
| 1  | Button Simpan  | Menyimpan Ke | Berhasil   |
|    |                | database     |            |

7. Pengujian Tampilan Tambah Kamar

Tabel IV. 10. Pengujian Tampilan Tambah Kamar

| No | Tombol Jika Di Klik | Yang Diharapkan          | Keterangan |
|----|---------------------|--------------------------|------------|
| 1  | Button Simpan       | Menyimpan Ke<br>database | Berhasil   |

8. Pengujian Tampilan Tambah Data Penyewa

## Tabel IV. 11. Pengujian Tampilan Tmabah Data Penyewa

| No | Tombol Jika Di Klik | Yang Diharapkan          | Keterangan |
|----|---------------------|--------------------------|------------|
| 1  | Button Simpan       | Menyimpan Ke<br>database | Berhasil   |

# 9. Pengujian Tampilan Form Penyewaan

Tabel IV. 12. Pengujian Tampilan Form Penyewaan

| No | Tombol Jika Di Klik | Yang Diharapkan          | Keterangan |
|----|---------------------|--------------------------|------------|
| 1  | Button Simpan       | Menyimpan Ke<br>database | Berhasil   |

# 10. Pengujian Tampilan Data Penyewaan

Tabel IV. 13. Pengujian Tampilan Data Penyewaan

| No | Tombol Jika Di Klik | Yang Diharapkan |       | Keterangan |
|----|---------------------|-----------------|-------|------------|
| 1  | Button Hapus        | Menghapus       | data  | Berhasil   |
|    |                     | penyewaan       |       |            |
| 2  | Button Bayar        | Menampilkan     | Form  | Berhasil   |
|    |                     | pembayaran      |       |            |
| 3  | Button Hapus        | Menghapus       | data  | Berhasil   |
|    |                     | penyewaan       |       |            |
| 4  | Button Pencarian    | Menampilkan     | hasil | Berhasil   |
|    |                     | pencarian       |       |            |

# 11. Pengujian Tampilan Form Pembayaran

| Р  | Pengujian Tampilan Form Pembayaran |                                  |            |  |  |
|----|------------------------------------|----------------------------------|------------|--|--|
| No | Tombol Jika Di Klik                | Yang Diharapkan                  | Keterangan |  |  |
| 1  | Button Kamera                      | Menampilkan kamera<br>smartphone | Berhasil   |  |  |
| 2  | Button Simpan                      | Menyimpan ke database            | Berhasil   |  |  |

Tabel IV. 14. Pengujian Tampilan Form Pembayaran

## 12. Pengujian Tampilan Detail Data Penyewaan

Tabel IV. 15. Pengujian Tampilan Detail Data Penyewaan

| No | Tombol Jika Di Klik | Yang Diharapkan     | Keterangan |
|----|---------------------|---------------------|------------|
| 1  | Button Cetak        | Mencetak data ke    | Berhasil   |
|    |                     | internal smartphone |            |

#### 13. Pengujian Tampilan Laporan Pembayaran

| Tabel IV. 16.                         |
|---------------------------------------|
| Pengujian Tampilan Laporan Pembayaran |

| No | Tombol Jika Di Klik | Yang Diharapkan         | Keterangan |
|----|---------------------|-------------------------|------------|
|    |                     |                         |            |
| 1  | Button Hapus        | Menghapus data          | Berhasil   |
|    |                     | penyewaan               |            |
| 2  | Button Detail Data  | Menampilkan detail data | Berhasil   |
|    |                     |                         |            |
| 3  | Button Pencarian    | Menampilkan hasil       | Berhasil   |
|    |                     | pencarian               |            |

#### I. Implementasi

Implementasi merupakan tahap menjalankan Aplikasi yang baru dibuat agar nantinya Aplikasi tersebut siap untuk dioperasikan sesuia dengan harapan. Implementasi merupakan tindakan lanjut dalam pembauatan dan pemasangan Aplikasi baru yang akan digunakan, sesuai dengan rancangan yamg telah dibuat. Penulis hanya mejelaskan akses Admin, karena untuk akses staff admin memiliki akses yang sama hanya laporam pembayaran dan data user yang membedakannya.

| No | Halaman | Deskripsi                                                                                                    | Tampilan |
|----|---------|----------------------------------------------------------------------------------------------------|----------|
| 1  | Splash  | Tampilan <i>Splash</i> admin dan<br>staff admin yang merupakan<br>tampilan awal pada aplikasi<br>Penyewaan Apartemen  |          |
| 2  | Login   | Tampilan Login Admin dan<br>Staff admin yang berisis<br>nama dan password untuk<br>dapat masuk kedalam menu<br>utama. |          |

Tabel IV. 17. Implementasi Interface

| 3 | Menu Utama<br>Admin | Tampilan menu utama<br>admin ini berisikan foto dan<br>nama user,list data<br>penyewa, serta memiliki 7<br><i>button</i> yaitu : pencarian data<br>penyewa,tambah data<br>penyewa, data penyewaan,<br>laporan pembayaran, data<br>user dan logout | Data Penyewa     Torm Penyewaan     Data Penyewaan     Data Penyewaan     Data Penyewaan     Data Penyewaan |
|---|---------------------|----------------------------------------------------------------------------------------------------|----------------------------------------------------------------------------------------------------|
| 4 | Tambah<br>Kamar     | Tampilan tambah Kamar<br>merupakan tampilan untuk<br>daftar kamar yang berisikan<br>kamar A sampai kamar D<br>dengan detail kamar yang<br>berisikan Harga Fasilitas<br>dan keterangan                                                             |                                                                                                    |

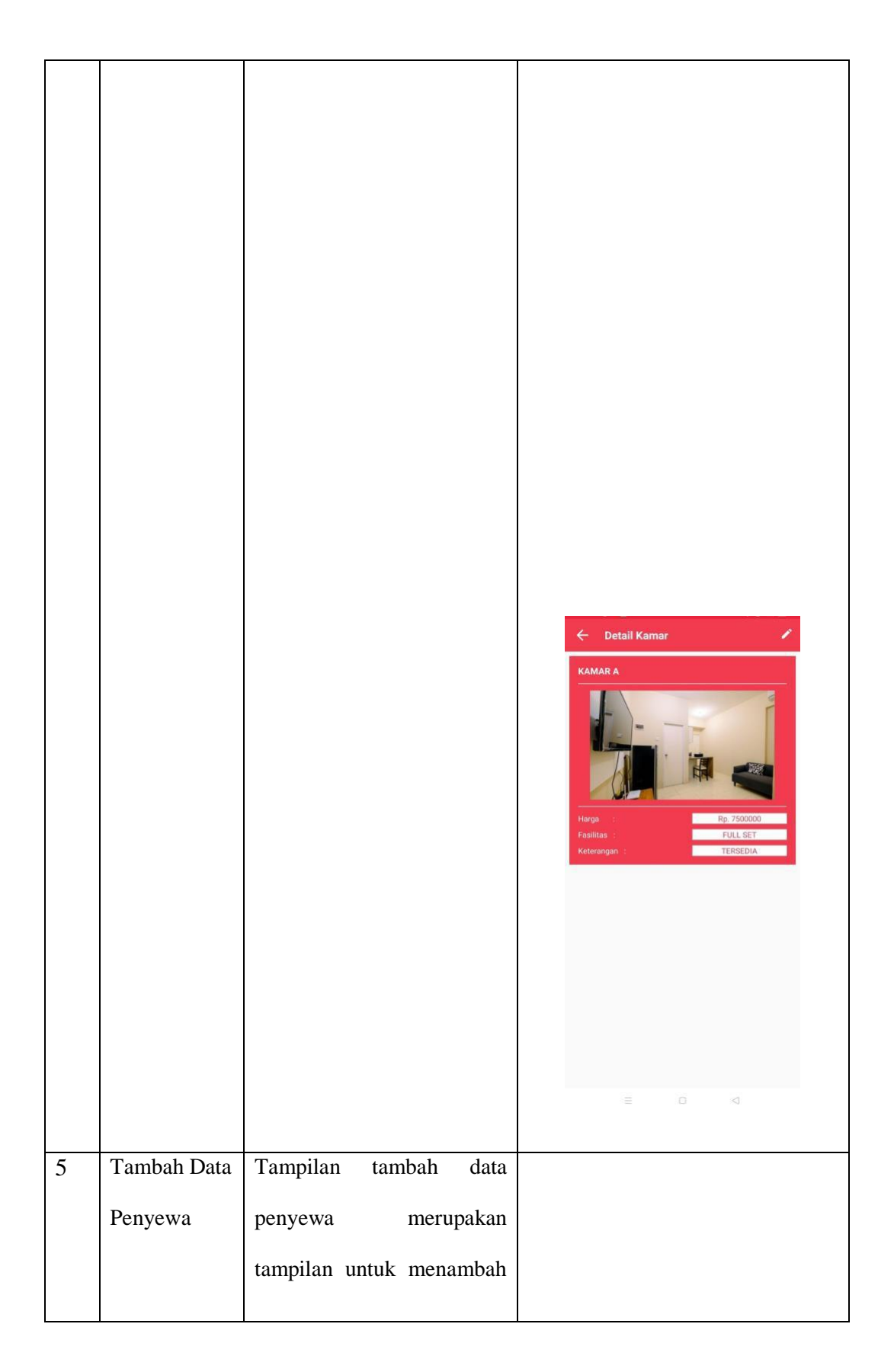

|   |                   | data penyewa yang<br>berisikan inputan seperti :<br>Nama Lengkap, Nik,<br>Tempat & Tanggal Lahir,<br>alamat dan No Hp | Nama Lengkap         NiK         Tempat, Tanggal Lahir         Alamat Lengkap         No.HP                                                                                                    |
|---|-------------------|----------------------------------------------------------------------------------------------------|----------------------------------------------------------------------------------------------------|
| 6 | Form<br>Penyewaan | Tmpilan form penyewaan<br>merupakan tampilan<br>pengisian form untuk                                                  |                                                                                                    |
|   |                   | menyewa Apartemen                                                                                                    | Image: Control of the control of the con |

| 7 | Menu Data  | Didalam tampilan                                              |                                                                                 |
|---|------------|---------------------------------------------------------------|---------------------------------------------------------------------------------|
|   | Penyewaan  | merupakan list data dari<br>form penyewaan yang               | ← Data Penyewaan Q<br>Nama : Sustiana<br>Tipe Harga : 3500000<br>Lama : 2 Bulan |
|   |            | Yaitu bayar,detail data<br>hapus dan pencarian                | Nama : Sustiana<br>Tipe Harga : 7500000<br>Lama : 1 Bulan                       |
|   |            |                                                               |                                                                                 |
|   |            |                                                               |                                                                                 |
| 8 | Form       | Tampilan form pembayaran                                      |                                                                                 |
|   | Pembayaran | merupakan tampilan<br>pengisian form untuk<br>pembayaran sewa |                                                                                 |
|   |            | Apartemen berisikan fiitur<br>kamera untuk bukti              |                                                                                 |
|   |            | pembayaran                                                    |                                                                                 |

| 9 | Penyewaan | Didalam tampilan ini<br>merupakan detail data<br>secara lengkap dari data<br>penyewaan yang memiliki<br>fitus cetak pdf | Control Control Con |
|---|-----------|----------------------------------------------------------------------------------------------------|----------------------------------------------------------------------------------------------------|

| 10 | Menu<br>Lpaoran<br>Pembayaran | Didalam tampilan<br>merupakan list data dari<br>form pembayaran yang<br>memiliki 3 button yaitu :<br>detail data,hapus bdan<br>penvarain | Laporan Pembayaran       C         Mama       Sustiana         Tanggal Pembayaran       06-06-2022         Image Internet Internet Intern |
|----|-------------------------------|----------------------------------------------------------------------------------------------------|----------------------------------------------------------------------------------------------------|
| 11 | Detail Data<br>Laporan        | Didalam tampilan ini<br>merupakan detail data<br>secara lengkap dari data<br>laporan pembayaran yang<br>memiliki fitur cetak pdf         |                                                                                                    |

|    |                         |                                                                                                    | <section-header><section-header></section-header></section-header> |
|----|-------------------------|----------------------------------------------------------------------------------------------------|----------------------------------------------------------------------------------------------------|
| 12 | Data User               | Tampilan data user<br>berisikan list data user yang<br>memiliki 3 perintah yaitu :<br>tambah edit dan hapus data | Mama : Sasty         Mama : Sasty         Password : 12345         Tipe User : ADMIN         Mama : sustianaarivin         Password : 12345         Tipe User : ADMIN                                                                                                    |
| 13 | Tambah dan<br>Edit User | Didalam tampilan tambah<br>dan edit user keduanya                                                                |                                                                                                    |

| memiliki tampilan sama        |
|-------------------------------|
| untuk menginput data user :   |
| nama, password dan tipe       |
| user                          |
|                               |
|                               |
|                               |
|                               |
|                               |
|                               |
| C Edit User                   |
| Sustianaarivin Passeyd ankiiv |
|                               |
|                               |
|                               |
|                               |
|                               |
|                               |
|                               |

# H. Pembuat Aplikasi

Nama: Sustiana ArivinDosen Pembimbing: Jenie Sundari M.Kom